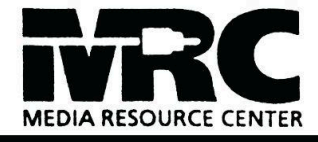

## **Connecting to Airplay from a Mac**

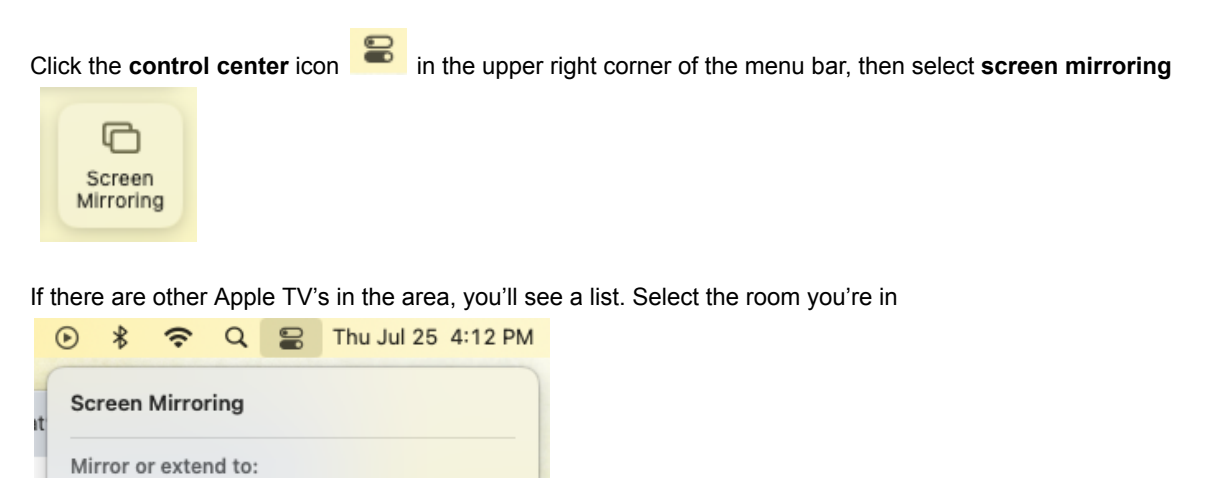

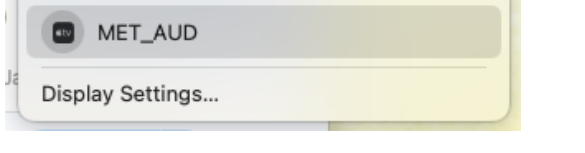

If you haven't connected to this Apple TV before, you will see a 4 digit code on the projection screen

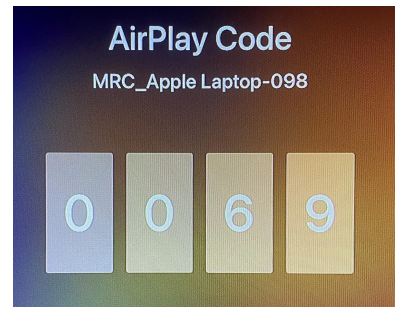

Enter the code on your Mac

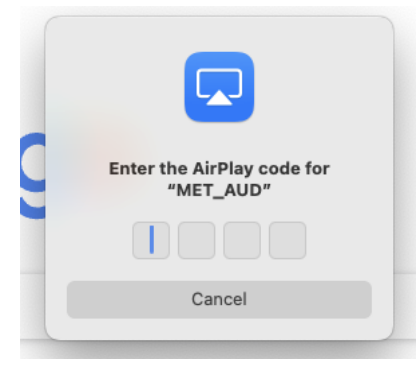

To disconnect from Airplay, simply select the Apple TV from the screen mirroring menu again.

Please contact Media Resources with any questions or issues risdmrc@risd.edu 401-454-6129